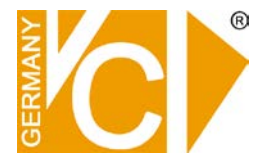

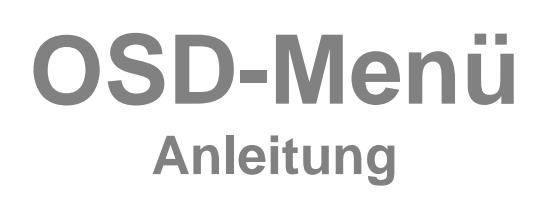

VC Videocomponents GmbH, Brachenfelder Str. 45, 24534 Neumünster © Änderungen in Technik, Design und Ausstattung vorbehalten

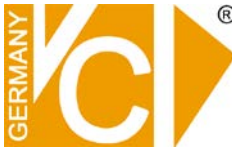

#### Vorsichtsmaßnahmen

Vergewissern Sie sich, dass bei der verwendeten Stromversorgung für die Kamera die Spannung stabilisiert ist und die erforderliche Betriebsspannung nicht über- oder unterschritten wird.

Achten Sie darauf, dass Plus- und Minuspol nicht vertauscht werden.

Falls Sie diese grundlegenden Voraussetzungen zur Funktion der Kamera nicht selbst garantieren können, verwenden Sie unbedingt das für diese Kamera geeignete stabilisierte Steckernetzteil, denn Überspannungen zerstören die Kamera und Unterspannungen verhindern eine einwandfreie Funktion der Kamera.

#### Standort

Richten Sie nach Möglichkeit die Kamera so aus, dass kein Sonnenlicht (Fenster) oder künstliches Licht ins Objektiv strahlt.

#### Anschluß

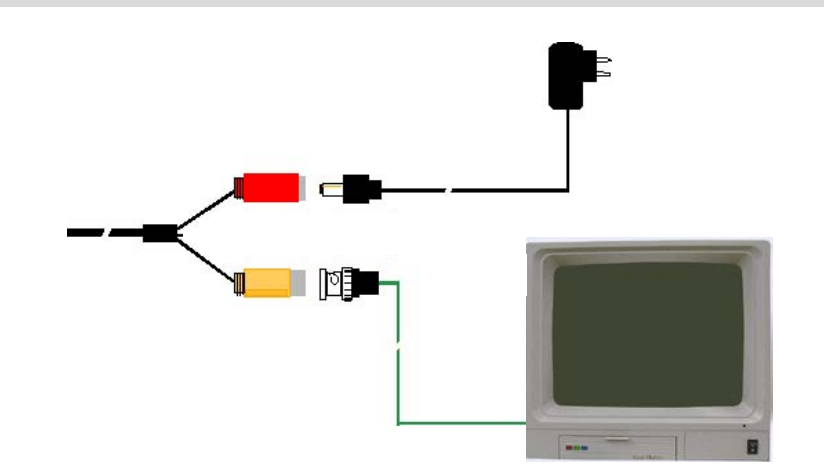

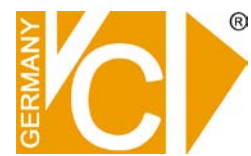

#### Programmierung

Die Programmierung im OSD-Menü kann (abhängig vom Kameramodell) entweder über einen Joystick am Anschlusskabel oder über das Rekordermenü durchgeführt werden.

Achtung: Der Aufbau des Menüs kann in unterschiedlichen Kameramodellen variieren.

Drücken Sie auf den Joystick, um in das Konfigurationsmenü zu gelangen, die jeweiligen Untermenüs anzuwählen und zu verlassen. Durch drücken des Joysticks in Richtung "Auf" (Up) und "Ab" (Down), wählen Sie das Menü, in dem Sie Einstellungen vornehmen wollen. Durch drücken des Joysticks nach Rechts und Links verändern Sie die Einstellungen im gewählten Menü.

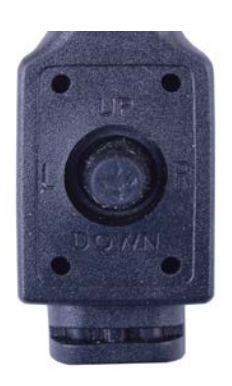

| SETUP            |                    | 00 0110                                      |                                               |
|------------------|--------------------|----------------------------------------------|-----------------------------------------------|
|                  | ► B E<br>W E       |                                              | <b>آب D C</b>                                 |
|                  | GE<br>3D<br>SF     | GENLICHŤ<br>I – DNR<br>I NS – U P            | AUS<br>MID<br>AUTO                            |
|                  | TA<br>FU<br>RE     | G / N A C H T<br>IN K T I O N في<br>S E T في | Ë X T 🚚                                       |
|                  | E X<br>S A         | <  T↓<br>↓VE&EX  T↓                          |                                               |
| BELICHTUNG       | DC                 | Die Bl                                       | endensteuerung erfolgt, bei                   |
| BELICHTUNG-      | D C                | anges                                        | chlossenem DC-Objektiv, über einen            |
| ▶ HELLIGKELT     | 0.2.5              | HELLIGKEIT                                   | Hier wählen Sie den Wert für die              |
| E.SHUTTER<br>AGC | A U T O<br>H I G H | -                                            | Blendensteuerung bei Betrieb mit einem        |
| ZURUCKŢ          | . An an the        | E.SHUTTER                                    | Hier erfolgt die Einstellung der Shutterstufe |
|                  |                    |                                              | IM Bereich von 1/50 – 1/90000 oder            |
|                  |                    | AGC                                          | Die AGC ist eine dynamische                   |
|                  |                    |                                              | Verstärkungsregelung, die das Videosignal     |
|                  |                    |                                              | bei schwachen Lichtverhältnissen verstärkt.   |
|                  |                    |                                              | Bei normalem Betrieb sorgt die AGC für        |
|                  |                    |                                              | einen konstanten Verstärkungsfaktor. Sie      |
|                  |                    |                                              | ist in den Stufen "HIGH", "MIDDLE" und        |
|                  |                    |                                              | "LOw" einstellbar.                            |

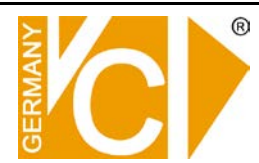

| B E L I C H T U N G - I<br>■ H E L L I G K E I T<br>E . S H U T T E R<br>A G C<br>Z U R Ü C K ↓ | MANU<br>MAN.<br>025<br>AUTO<br>HIGH | UELL<br>HELLI<br>E.SHU<br>AGC | Dient o<br>Benut:<br>IGKEIT | der Helligkeitseinstellung (ELC LEVEL) bei<br>zung eines manuellen Objektivs.<br>Hier wird elektronisch ein fester<br>Blendenwert eingestellt, der bei Betrieb<br>mit einem manuellen Objektiv gilt.<br>Hier erfolgt die Einstellung der Shutterstufe<br>im Bereich von 1/50 – 1/90000 oder<br>automatisch.<br>Die AGC ist eine dynamische<br>Verstärkungsregelung, die das Videosignal<br>bei schwachen Lichtverhältnissen verstärkt.<br>Bei normalem Betrieb sorgt die AGC für<br>einen konstanten Verstärkungsfaktor. Sie<br>ist in den Stufen "HIGH", "MIDDLE" und<br>"LOW" einstellbar. |
|-------------------------------------------------------------------------------------------------|-------------------------------------|-------------------------------|-----------------------------|----------------------------------------------------------------------------------------------------|
| WEISSABGLEICH<br>WEISSABGL<br>WB MODUS<br>R-Y EINST<br>B-Y EINST<br>ZURÜCK                      | WB N<br>A T W<br>1 2 8<br>1 2 8     | IODUS                         | ATW                         | Auto Tracking Whitebalance.<br>"Automatischer Weißabgleich bei<br>entferntem oder bewegtem Objekt". Es<br>handelt sich dabei um eine Funktion<br>zusätzlich zum Weißabgleich, die zum<br>Erkennen entfernter und / oder bewegter<br>Objekte bzw. Personen insbesondere<br>durch Überwachungskameras nötig ist, die<br>grundsätzlich nicht manuell bedient<br>werden.                                                                                                    |
|                                                                                                 |                                     |                               | AWC                         | Auto White Correction. "Automatischer                                                                                                    |
| WB−MANUELL<br>M−WR<br>M−WB<br>ZURÜCK∔                                                           | 0 6 4                               |                               | MANU                        | <ul> <li>Weißabgleich".</li> <li>IELL Hier erfolgt der manuelle</li> <li>Weißabgleich durch Einstellung des Rot-<br/>und Blauanteils im Bild. Sobald</li> <li>"MANUELL" aktiviert ist, sind die</li> <li>Menüpunkte M-WR und M-WB bedienbar<br/>und ein Abgleich des Rot- und Blauanteils<br/>kann erfolgen.</li> <li>EN Hier erfolgt ein individueller, auf die</li> <li>Szene abgestimmter Weißabgleich (bei<br/>extremem Hintergrund) durch Tastendruck.</li> </ul>                                                                                                    |
|                                                                                                 | R-Y E                               | INST                          | Hier e                      | rfolgt die Einstellung des Rotanteils im Bild.                                                                                                    |
|                                                                                                 | B-Y E                               | INST                          | Hier e                      | rfolgt die Einstellung des Blauanteils im Bild.                                                                                                    |

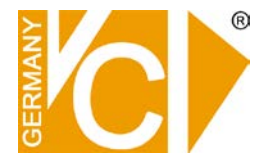

GEGENLICHT

- AUS Die Funktion BLC (Gegenlichtkompensation) ist nicht aktiv.
- **BLC** Die Funktion BLC (Gegenlichtkompensation) ist aktiviert. Das Maß der Kompensation erfolgt über das Menü "BLC-NIVEAU". Über die Menüpunkte OBEN, UNTEN, RECHTS und LINKS wählen Sie die Position und die Größe des Feldes, in welchem die Gegenlichtkompensation erfolgen soll.

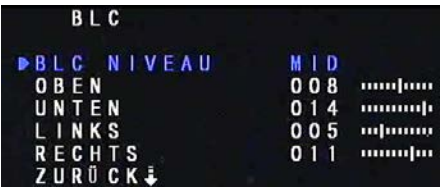

- HLM AUS Die Funktion HLM (Spitzlichtneg.) ist nicht aktiv.
- MANUELL Die Kamera bietet eine Gegenlichtaustastung (Highlight Masking Exposure), bei der im Bild erscheinende Spitzlichter durch Grau- oder Schwarzflächen im Bild ersetzt werden. Dadurch ist eine ganz neue Bildqualität und Erkennbarkeit von Personen und Gegenständen im abgedunkelten Bereich gegeben. Sobald dieser Modus aktiviert wird, ist der Menüpunkt "BLC" außer Funktion.

Bis zu 4 Felder können im Bild gesetzt werden, in denen eine Austastung erfolgt. Über die Menüpunkte OBEN, UNTEN, RECHTS und LINKS wählen Sie die Position und die Größe der Felder, in welchen die Gegenlichtaustastung erfolgen soll.

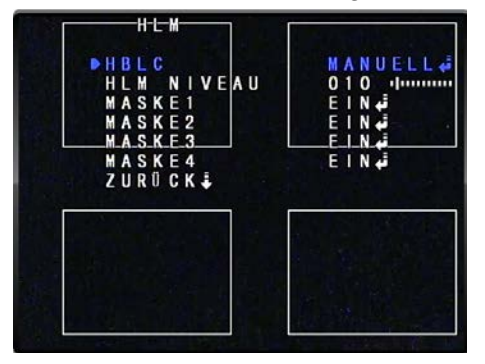

D-WDR Hier erfolgt eine Angleichung der hellen und dunklen Bildbereiche aneinander, wodurch eine bessere Detailerkennung sowohl in den Schatten- als auch in den Spitzlichtbereichen ermöglicht wird. Über den Menüpunkt NIVEAU bestimmen Sie den Anteil der Angleichung.

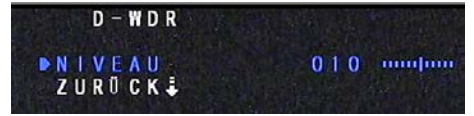

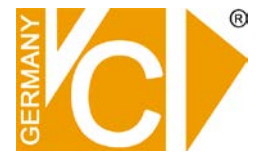

| 3D-DNR        | Digital<br>sorgt f<br>stehen<br>zur Ve | Digital- Noise- Reduction. Die digitale Rauschunterdrückung<br>sorgt für rauschfreie Bilder bei schwacher Beleuchtung. Es<br>stehen die Einstellungen HOCH, MITTEL, NIEDRIG bzw. AUS<br>zur Verfügung.         |  |  |
|---------------|----------------------------------------|----------------------------------------------------------------------------------------------------|--|--|
| SENS UP (FIT) | Bei Se<br>Empfir<br>einstel<br>Stufen  | nsibilität handelt es sich um eine elektronische<br>ndlichkeitsanhebung. Sie ist in Stufen von 2- bis 1024- fach<br>Ibar. Es stehen die Einstellungen AUTO, AUS und die<br>2- bis 1024-fach zur Verfügung.     |  |  |
| TAG & NACHT   | S/W<br>FARBE                           | Kamera liefert ein S/W-Bild, IR- Sperrfilter wird<br>weggeschwenkt. Die Kamera wird dadurch IR-tauglich<br>und lichtempfindlicher.<br>Kamera liefert ein Farbbild, IR- Sperrfilter bleibt vor dem<br>CCD-Chip. |  |  |

#### T/N AUTO

| T A                                                   | G/NAC                                               | H T - A U T | 0                        |
|-------------------------------------------------------|-----------------------------------------------------|-------------|--------------------------|
| ▶ B U R S<br>T A G ><br>N A C H<br>U M S C<br>Z U R Ū | T<br>N A C H T<br>I T > T A G<br>H A L T Z<br>C K ↓ | 0<br>0<br>0 | N<br>3 0 <br>1 6 <br>0 6 |

Kamera schaltet den Beleuchtungsverhältnissen entsprechend zwischen Farb- und S/W-Bild um und schwenkt im Nachtbetrieb (S/W) den IR-Sperrfilter weg. Im Nachtbetrieb wird die Kamera IR-tauglich und lichtempfindlicher. Bestätigen Sie im Betrieb "AUTO" durch Drücken des Joysticks, erscheint dieses Untermenü:

| BURST EIN<br>AUS<br>TAG ► NACHT<br>NACHT ► TAG |     | Der Farbträger ist trotz eines S/W Bildes vorhanden.                        |
|------------------------------------------------|-----|-----------------------------------------------------------------------------|
|                                                |     | Der Farbträger ist beim S/W Bild nicht vorhanden.                           |
|                                                |     | Hier stellen Sie die Umschaltschwelle zwischen dem Tag- und Nachtmodus ein. |
| UMSCHALTZ                                      | EIT | Verzögerungszeit bis der<br>Filtermechanismus aktiviert wird.               |

Beachten Sie bitte: Steht der Wert auf 0, erfolgt keine Umschaltung.

| T/N-EXT<br>T A G / N A C H T - E X T |                                      | Die Umschaltung zwischen Tag- und Nachtbetrieb                                            |                                                                                                    |
|--------------------------------------|--------------------------------------|-------------------------------------------------------------------------------------------|----------------------------------------------------------------------------------------------------|
|                                      |                                      | erfolgt in diesem Menü über den Dämmerungsschalter<br>hinter der Frontscheibe der Kamera. |                                                                                                    |
| A U S<br>0 0 1                       | J                                    |                                                                                           |                                                                                                    |
| AUS                                  |                                      |                                                                                           |                                                                                                    |
| BURS                                 | ST                                   | EIN                                                                                       | Der Farbträger ist trotz eines S/W Bildes vorhanden.                                                                                     |
|                                      |                                      | AUS                                                                                       | Der Farbträger ist beim S/W Bild nicht<br>vorhanden.                                                                                     |
| UMSCHALTZ                            |                                      | 'EIT                                                                                      | Verzögerungszeit bis der<br>Filtermechanismus aktiviert wird.<br>Beachten Sie bitte: Steht der Wert auf 0, erfolgt<br>keine Umschaltung. |
|                                      | EXT<br>X T<br>A U S<br>A U S<br>BURS | EXT<br>X T<br>A U S<br>0 0 1 Innuum<br>A U S<br>BURST<br>UMSCHALTZ                        | EXT Die Un<br>X T<br>A U S<br>0 0 1 Jummun<br>A U S<br>BURST EIN<br>AUS<br>UMSCHALTZEIT                                                  |

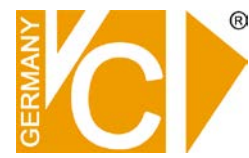

#### LUX MODUS

| LU               | X MODUS        |     |       |
|------------------|----------------|-----|-------|
| ▶ S T A R        | TLVL           | 210 | աստիր |
| E N D<br>Z U R Ü | L V L<br>C K ₽ | 100 |       |

#### **SMART IR-EIN**

|    | SMA | RT  | R – | EIN |     |       |
|----|-----|-----|-----|-----|-----|-------|
|    | VEA | U.  |     |     | 005 | dumme |
| ZU | RÜC | K 🌲 |     |     |     |       |

**START LVL** Geben Sie hier die Beleuchtungsstärke ein, bei welcher die Kamera in den Nacht-Modus umschalten soll.

**END LVL** Geben Sie hier die Beleuchtungsstärke ein, bei welcher die Kamera in den Tag-Modus zurückschalten soll.

Im SMART IR Modus besteht die Möglichkeit, die Beleuchtungsverhältnisse bei IR-Beleuchtung in einem einstellbaren Bereich von 0-30 so anzugleichen, das keine überstrahlten Objekte im Bild erscheinen.

| FUNKTION                       | M I<br>S C<br>G A<br>M O<br>L S<br>B E<br>P R<br>C A<br>Z U | FUNKTION         RROR       AUS         HÅRFE       013         MMA       0.45         NITOR       CRT         C       AUS         WEGUNGERK       AUS         IVATZONE       AUS         MEINST       AUS         RÜCK ‡       AUS                                                  |
|--------------------------------|-------------------------------------------------------------|----------------------------------------------------------------------------------------------------|
| MIRROR                         | MIRR(<br>AUS                                                | OR Das Kamerabild wird gespiegelt dargestellt.<br>Die Darstellung erfolgt normal.                                                                                                    |
| SCHÄRFE                        | Hier e                                                      | rfolgt eine elektronische Kantenanhebung im Bereich von 0-30.                                                                                                    |
| GAMMA                          | BENU                                                        | Bezeichnet den Grad der Abweichung einer Wiedergabe-<br>Kennlinie zwischen Kamera und Monitor. Dieser Wert ist<br>wählbar zwischen 0,45, 0,55 und 0,65. Der Standardwert<br>ist 0,45.<br>JTZER Hier ist der Gammawert zwischen 0,20 und 1.0 frei<br>einstellbar.                     |
| MONITOR                        | CRT<br>LCD                                                  | Darstellung auf einem Röhrenmonitor.<br>Darstellung auf einem LCD-Monitor.                                                                                                    |
| LSC<br>LSC<br>NIVEAU<br>ZURÜCK | EIN<br>                                                     | Im LSC Modus (Lens Shading Compensation) besteht die<br>Möglichkeit, den dunkler erscheinende Randbereich des<br>Bildes in einem einstellbaren Bereich von 0-30<br>anzugleichen, um eine größere Detailerkennung im<br>Randbereich zu ermöglichen.<br>Der LSC Modus ist nicht aktiv. |

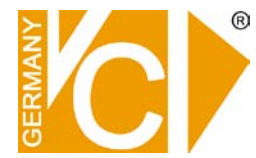

#### BEWEGUNG

| BEWEGUNG     |      |
|--------------|------|
| ALARM        | EIN  |
| BEREICH      |      |
| ANFÂLLIGKEIT | 025  |
| ANZEIGE      | ICON |
| HALTEZEIT    | 003  |
| ZURÜCK       |      |
|              |      |

ALARM

Wählen Sie "EIN" zur Einrichtung der Bewegungserkennung. Das Menü ist aktiv. AUS Das Menü "BEWEGUNG" ist nicht aktiv.

BEREICH

EIN

**BEREICH-EIN** 

030 (Junuar 080 (majurua

| В                        | EW | EGU                                                   | NG-BE | REICH                        |
|--------------------------|----|-------------------------------------------------------|-------|------------------------------|
| BER<br>BER<br>BER<br>ZUR |    | ©    1<br>C    2<br>C    3<br>C    4<br>C    4<br>K € |       | EIN¢<br>EIN¢<br>EIN¢<br>EIN¢ |

BEREICH1-EIN

UNTEN LINKS RECHTS ZURÜCK &

Bestätigen Sie "BEREICH". Durch drücken des "Joysticks". Wählen Sie den einzurichtenden Bereich. Es besteht die Möglichkeit, bis zu 4 Bereiche im Bild auszuwählen, in denen Bewegung detektiert werden soll. Bereiche, die nicht genutzt werden, können mit "AUS" deaktiviert werden.

> Hier konfigurieren Sie den Bereich/das Feld, in dem eine Bewegung detektiert werden soll.

| CONTRACTOR OF CALLS | THE REAL PROPERTY AND INCOME.                           |                                                                                                    |  |  |
|---------------------|---------------------------------------------------------|----------------------------------------------------------------------------------------------------|--|--|
|                     | OBEN                                                    | Hier Verschieben Sie die obere Grenze des<br>Bereiches, in dem Bewegung detektiert<br>werden soll                                                 |  |  |
|                     | UNTEN                                                   | Hier Verschieben Sie die untere Grenze des<br>Bereiches, in dem Bewegung detektiert<br>werden soll                                                |  |  |
|                     | LINKS                                                   | Hier Verschieben Sie die linke Grenze des<br>Bereiches, in dem Bewegung detektiert<br>werden soll.                                                |  |  |
|                     | RECHTS                                                  | Hier Verschieben Sie die rechts Grenze des<br>Bereiches, in dem Bewegung detektiert<br>werden soll.                                               |  |  |
| ANFÄLLIGKEIT        | Wählen Sie hier die<br>einem Bereich von                | Wählen Sie hier die Empfindlichkeit der Bewegungsdetektion in                                                                                     |  |  |
| ANZEIGE             | ICON Die A<br>Bewe                                      | Auslösung eines Alarms durch<br>egungsdetektion wird durch ein<br>eblendetes Symbol angezeigt.                                                    |  |  |
|                     | TRACE Es w<br>eine                                      | erden jeweils die Felder angezeigt, in denen<br>Alarmauslösung stattfindet.                                                                       |  |  |
| HALTEZEIT           | AUS Es en<br>Verzögerungszeit, e<br>zurückgesetzt wird. | <b>AUS</b> Es erfolgt keine Anzeige der Alarmauslösung.<br>/erzögerungszeit, einstellbar zwischen 1-15 Sek., bis der Alarm<br>zurückgesetzt wird. |  |  |

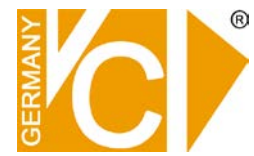

PRIVATZONE

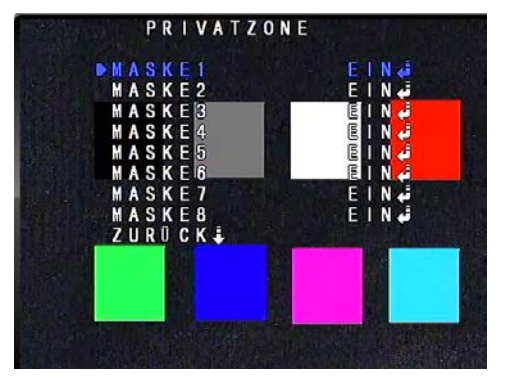

Bis zu 8 Zonen können eingerichtet werden, die Bereiche im Bild verdecken, die nicht überwacht werden dürfen bzw. sollen.

| MASKE 1 | – MASKE 8 |
|---------|-----------|
|         | E 1 N     |

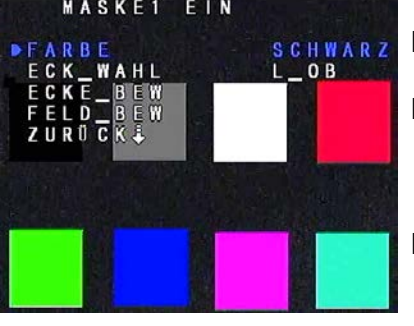

| <b>EIN</b> Wá<br>Pri | ählen Sie "EIN" zur Einrichtung der gewählten<br>vatzone.                                                                                                    |
|----------------------|----------------------------------------------------------------------------------------------------|
| FARBE                | Hier wählen Sie, in welcher Farbe die gewählte Maske erscheinen soll.                                                                                                    |
| ECK_WA               | HL Wählen Sie hier die Ecke der Maske deren Position<br>verändert werden soll. So ist es möglich die Form<br>der Maske optimal an die zu verdeckende Zone<br>anzupassen. |
| ECKE_BE              | EW Nachdem Sie eine Ecke gewählt haben, können<br>Sie hier die Position und damit die Form der<br>Maske verändern.                                                       |
| FELD_BE              | W Hier können Sie mit Hilfe des Joysticks das ganze<br>Feld an der gewünschten Stelle platzieren.                                                                        |

AUS Alle Masken, die nicht benutzt werden können mit "AUS" ausgeblendet werden.

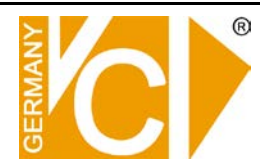

| KAMERA                                                                   | ► K A<br>T I<br>D P<br>K Q<br>S P<br>Z U<br>In die<br>Kam | FUNK CAM EINST<br>MERA ID 001 Immun<br>TEL AUS<br>C EINST AUTO↓<br>MMUNIKATION EIN↓<br>RACHE DEUTSCH<br>RÜCK↓<br>eser Zeile stellen Sie -falls gefordert- die Adresse der<br>and ber RS-485 zu erreichen ist                                                                                                    |
|--------------------------------------------------------------------------|-----------------------------------------------------------|----------------------------------------------------------------------------------------------------|
| ł                                                                        | HINWEIS Vor<br>ents<br>eine<br>nich                       | der Installation der Kamera muß die<br>prechende Adresse (ID) zugeordnet werden, da<br>nachträgliche Änderung der Adresse über RS-485<br>t möglich ist!                                                                                                    |
| TITEL                                                                    | AUS<br>EIN                                                | <ul> <li>Es erfolgt keine Einblendung der Kamerabezeichnung in das Bild.</li> <li>Hier kann eine Kamerabezeichnung vergeben werden. Sie kann bis zu 16 Zeichen lang sein. Bestätigen Sie die Wahl durch drücken des Joysticks. Das Untermenü zur Vergabe der Kamerabezeichnung öffnet sich. Wählen Sie entsprechende Zeichen durch drücken des Joysticks nach Oben und Unten und bestätigen Sie jedes Zeichen durch drücken des Joysticks.</li> <li>Pfeile Über die Pfeilbuttons kann die Position des Cursors innerhalb der Zeile verändert werden.</li> <li>CLR Bestätigen Sie "CLR" durch drücken des Joysticks, werden alle eingegebenen Zeichen gelöscht.</li> <li>POS Die Position der Kamerabezeichnung kann über "POS" bestimmt werden. Wählen Sie "POS" und wählen Sie die Position mit dem "Joystick". Verlassen Sie das Menü durch drücken des Joysticks.</li> <li>RET Bestätigen Sie "Return", gelangen Sie in das vorherige Menü zurück</li> </ul> |
| DPC EINST<br>DPC AUTO<br>DPC AUTO<br>WEISS WERT<br>LUMA WERT<br>ZURÜCK ‡ | 150<br>030                                                | Sollte die Kamera über einzelne defekte Pixel verfügen,<br>kann im Menü DPC EINST (DEAD PIXEL<br>CANCELLATION) ein Angleichen des Helligkeitswertes<br>des defekten Pixels an die Helligkeit der Bildumgebung<br>stattfinden.                                                                                                    |
| WEISS WE                                                                 | ERT Angle                                                 | eichen des Weisswertes zwischen 0-255.                                                                                                    |
| LUMA WE                                                                  | RT Angle                                                  | eichen der Helligkeit zwischen 0-255.                                                                                                    |

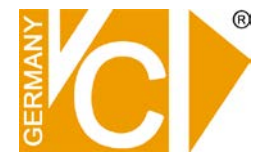

KOMMUNIKATION

|     | KOMM | UNIKATI | O N      |
|-----|------|---------|----------|
| P R | оток | OLL     | PELCO-D  |
| BA  | UD R | ATE     | 9600 BPS |
| ZU  | RÜCK |         |          |

**PROTOKOLL** Das Protokoll Pelco D ist fest eingestellt.

**BAUDRATE** Die RS-485 Schnittstelle ist aktiv. Zur Auswahl stehen folgende Baudraten: 2400, 4800 und 9600 Baud.

HINWEIS Im Auslieferungszustand ist hier das Protokoll Pelco-D / 9600 bps eingestellt. Vor der Installation der Kamera muß die entsprechende Adresse (ID) zugeordnet werden, da eine nachträgliche Änderung der Adresse über RS-485 nicht möglich ist!

#### Menüaufruf und Konfiguration

Mit folgenden Befehlen ist es möglich, die Konfiguration der Kamera über die RS-485 Schnittstelle vorzunehmen:

| Befehl           | Funktion             |
|------------------|----------------------|
| Blende öffnen    | Menü aufrufen,       |
| Biende offici    | Untermenüs aufrufen  |
| Blende schließen | Menü verlassen       |
| Auf / Ab         | Menüpunkt auswählen  |
| Rechts / Links   | Verändern des Wertes |

| SPRACHE   | Als Menüsprachen stehen englisch und deutsch zur Verfügung.                                                                                                    |  |
|-----------|----------------------------------------------------------------------------------------------------|--|
| RESET     | <ul> <li>Hier erfolgt eine Abfrage, ob Sie die Konfiguration in die<br/>Werkseinstellungen zurücksetzen wollen.</li> <li>JA Wählen Sie "JA" und bestätigen Sie die Wahl durch<br/>drücken des Joysticks. Das Menü wird sofort in die<br/>Werkseinstellungen zurückgesetzt. Zum Speichern der<br/>Werkseinstellungen müssen Sie das Menü jedoch über<br/>den Menüpunkt ´"SAVE&amp;EXIT" verlassen.</li> </ul> |  |
|           | NEIN Das Menü wird nicht in die Werkseinstellungen<br>zurückgesetzt.                                                                                                    |  |
| EXIT      | Um das Hauptmenü zu verlassen ohne die Einstellungen zu verändern, betätigen sie den Menüpunkt "EXIT" durch drücken der Taste "ENTER".                                                                                                    |  |
| SAVE&EXIT | Hier speichern Sie geänderte Einstellungen und verlassen das Menü.                                                                                                    |  |